Il est possible d'ajouter une signature dans un compte de messagerie Thunderbird. Il est nécessaire d'avoir préalablement paramétré son compte de messagerie, *Cf fiche MESS-20.* 

académie Aix-Marseile

Région académique PROVENCE-ALPES-CÔTE D'AZUR

**AIX-MARSE** 

| <ol> <li>Ouvrir Thunderbird, puis effectuer un clic<br/>droit sur le compte de messagerie.</li> <li>Cliquer sur « Paramètres ».</li> </ol>                                                                                                    | Relever <ul> <li>Écrire</li> <li>Messagerie instantanée</li> <li>Adresses</li> </ul> <ul> <li>Courrier entrant</li> <li>Ever les nouveaux messages</li> <li>Ouvrir dans un nouvel onglet</li> <li>Quvrir dans un nouvelle fenêtre</li> <li>Rechercher dans les messages</li> <li>S'abonner</li> <li>Éléments supprimé</li> <li>Nouveau dossier</li> <li>Marquer tous les dossiers comme lus</li> <li>Corbeille</li> <li>Conster locaux</li> <li>Paramètres</li> <li>Corbeille</li> <li>Reschercher dans les messages</li> <li>S'abonner</li> <li>Marquer tous les dossiers comme lus</li> <li>Corbeille</li> <li>Corbeille</li> <li>Courgeau dossier comme lus</li> <li>Reschercher dans les messages</li> <li>S'abonner</li> <li>Marquer tous les dossiers comme lus</li> <li>Reschercher dans les messages</li> <li>Corbeille</li> <li>Reschercher dans les messages</li> <li>S'abonner</li> <li>Marquer tous les dossiers comme lus</li> <li>Corbeille</li> <li>Reschercher dans les messages comme lus</li> <li>Reschercher dans des messages comme lus</li> <li>Reschercher des constructions et discurves</li> <li>Corbeille</li> <li>Reschercher des constructions et discurves</li></ul>                                                                                                    |
|----------------------------------------------------------------------------------------------------|----------------------------------------------------------------------------------------------------|
| 3. Dans la fenêtre qui s'ouvre, sélectionner le compte de messagerie.                                                                                                    | Paramètres des comptes Lourner et visupes     ×          ✓ ⊠ etitetamufnikt@ac-aix-marsei         Paramètres du compte - <eric.bertinmaghit@ac-aix-marseille.fr>           Paramètres serveur         3           Copies et dossiers         Nom du compte : wisclereigt@gebit@ac-aix-marseille.fr&gt;           Rédaction et adressage         Hentifé nar défaut</eric.bertinmaghit@ac-aix-marseille.fr>                                                                                                    |
| <ul> <li><u>Cas N°1 : Ajouter un texte :</u></li> <li>4. Dans le champ « Texte de signature », saisir le texte que vous souhaitez faire apparaitre.</li> <li>5. Cliquer sur « OK ».</li> </ul>                                                                                                    | Paramètres des indésirables       Chaque compte dispose d'informations sur l'expéditeur qui sont systématiquement transmises avec les messages. Elles vous identifient auprès de vos correspondants.         Accusés de réception       Nom :         Sécurité       Adresse électronique :         Paramètres des indésirables       Adresse électronique :         Epace disque       Adresse électronique :         Messe électronique :       Les destinataires enverront leur réponse à cette autre adresse         Organisation :       Itage signature :         Tegte de signature :       Utiliser HTML (par ex, <b> old</b> )         Cord à Lement       Marc DUPONT                                                                                                    |
| <ul> <li><u>Cas N°2 : Ajouter une signature à partir d'un</u><br/><u>fichier :</u></li> <li>Par exemple, il est possible d'ajouter comme<br/>signature, un fichier de type image.</li> <li>6. Cocher la case « Apposer la signature à<br/>partir d'un fichier ».</li> <li>7. Cliquer sur « Choisir » afin de sélectionner le<br/>fichier que vous souhaitez ajouter.</li> </ul> | OK       Annuer         V C construction Parameters des indésinables       Paramètres des indésinables         Synchronisation et aspace disque       Accusés de réception         Sécurité       V Dossiers locaux         Paramètres des indésinables       Nom du gompte :         Espace disque       Dossiers locaux         Paramètres des indésinables       Nom :         Espace disque       Chaque compte dispose d'informations sur l'expéditeur qui sont systématiquement transmises avec les messages. Elles vous identifient auprès de vois correspondants.         Nom :       Cardinatione server sontant (SMTP)         Tegte de signature à partir d'un fichier (teete, HTML ou image):       7         ChUsers's generatorités in Documents' TICE/DANENSignature/signature-E.Bel       Chopisr         Joindre ma carte de visite aux messages       Modifier la carte         Serveur sortant (SMTP):       ebertin-maghit - smtp.ac-aix-marseille.fr       Modifier le serveur SMTE                                                                                                    |
| 8. Cliquer sur « <b>OK</b> ».                                                                                                    | Gestion des comptes V 8 OK Annuler                                                                                                    |
| Lors de la rédaction d'un nouveau message, votre<br>signature sera automatiquement ajoutée à la fin du<br>message.                                                                                                    | Image: Superior of the second second sec |